# 系统功能介绍

### 目录

| 系约       | 功能介绍1   |
|----------|---------|
| —.       | 辅助功能2   |
| <u> </u> | 抓取系统日志4 |
| Ξ.       | 定时开关机5  |
| 四.       | 显示设置5   |
| 五.       | 重置7     |
| 六.       | 截屏设置7   |
| 七.       | 查看系统状态  |
| 八.       | 自带测试工具9 |

### 一、辅助功能

| 动功能                                      |   |
|------------------------------------------|---|
| 连接到 PC                                   | 2 |
| 启用网络ADB                                  |   |
| 启用以太网检测                                  |   |
| 是否默认允许APK申请的权限                           |   |
| 限制方向旋转                                   |   |
| 屏幕旋转<br>0                                |   |
| <b>触视旋转</b><br>0                         |   |
| - 編像头旋转<br>0                             |   |
| 摄像头数量<br>1                               |   |
| USB前置器像头<br>使形双面曲头,MIP和USB或双USB前置服曲头,语句透 |   |
| USB后置要像头<br>使形须景像头,观una后置景像头,请与选         |   |
| <b>拍照成集翻转</b><br>新圆面像头或像与预照时一致,请勾选       |   |
| <b>报像头自动对焦</b><br>取消自动对焦功道,请去钟标选         |   |
| 隐藏虛拟按键栏后可手势上拉显示                          | 2 |
| 轉的 设置<br>Auto                            |   |
| 喇叭功率设置<br>800.55                         |   |
| 喇叭和耳机四时输出                                |   |
| 麦克风设置<br>Auto                            |   |
| 自用自口GPS<br>使用年口GPS,该最认相应的电平              |   |
| 设置串口GPS                                  |   |

1.1 连接到 pc

点击【设置】-【辅助功能】-【连接 PC】,即可支持通过 USB-OTG 连接到电脑

1.2.启动网络 ADB

勾选后通过局域网的方式连接调试: adb connect 192.168.0.101:5555 通过命令可以切换回 usb 方式: adb usb

1.3.启动以太网检测

连接互联网检测机制;实现原理间隔一段时间 ping 百度,如果无法 ping 通,开关以太网开关,相当于插拔网线。 注:此方法作为连接互联网使用,局域网用户请勿勾选

1.4.是否默认允许 apk 申请的权限

1.5.限制方向旋转

强制第三方应用打开后默认当前屏幕方向

1.6.屏幕/触摸/摄像头旋转(可选0/90/180/270)

- 0 : 横屏
- 90 : 竖屏
- 180:反向横屏
- 270:反向竖屏
- 1.7. 摄像头数量, 无效项
- 1.8. USB 前置摄像头

使用双摄像头或者 mipi 摄像头勾选项,一般以人物为参考物,预览时,成像的方向跟人的动作一致即可

1.9. USB 后置摄像头

使用双摄像头或者 mipi 摄像头勾选项,一般以人物为参考物,预览时,成像的方向跟人的动作一致即可问题:

怎么区别前后置摄像头? 前后置摄像头是由产品的装配方式决定的;装配为前置则为前置,反之就为后置 系统默认 USB 摄像头为后置摄像头;若需要作为前置摄像头,请在设置--->辅助功能--->USB 前置摄像头勾选 摄像头不管作为前置还是后置,预览跟成像与上述的不符合? 请联系我司的 FAE,寄样品到我司调试;

注意: USB 前置摄像头和 USB 后置摄像头选项二选其一

#### 1.10.拍照成像翻转

拍照的成像相片跟预览时的 左右相反, 勾选此项

- 1.11.摄像头自动对焦 相机预览时自动对焦功能
- 1.12.隐藏虚拟按键栏后手势上拉显示

勾选:状态栏/导航栏可手势划出 取消勾选:状态栏/导航栏不可手势划出

#### 1.13.喇叭设置

Auto:优先顺序 HDMI > 耳机 > 喇叭 HDMI And Speaker: HDMI 和喇叭同时输出声音 Only Speaker: 单独输出喇叭声音

1.14.喇叭功率设置

8 欧 1 瓦 8 欧 1.5 瓦>>默认选项 8 欧 2 瓦 8 欧 3 瓦 8 欧 5 瓦

注意:请根据喇叭规格设置喇叭功率,过高可能导致喇叭损坏

#### 1.15.喇叭和耳机同时输出

1.16.麦克风设置

Auto:优先级 USB MIC > 模拟 MIC

MIC1:模拟 MIC USB MIC:USB 麦克风

1.17.启用串口 GPS,设置串口 GPS

系统内置了串口 GPS 驱动, 可根据需求勾选即可使用, 可设置串口号; 连接设备确认对应串口电平

### 二、抓取系统日志

1.18.系统本身保存日志方式:

设置>>更多>>开启 log 打钩

N

#### 然后重启系统,再测试。出现问题,系统盘根目录下 logger 整个目录拷贝出来

| 三 无线    | 和网络                                   |                                 |     |
|---------|---------------------------------------|---------------------------------|-----|
|         | 飞行模式                                  |                                 | 0   |
|         | 网络共享与便携式热点                            |                                 |     |
|         | VPN                                   |                                 |     |
|         | 移动网络                                  |                                 |     |
|         | 移动套餐                                  |                                 |     |
|         | 重置网络设置                                |                                 |     |
|         | 以太网                                   |                                 |     |
|         | 系统日志收集器<br>收集的日志保存在/sdcard/logger/目录下 |                                 | ()) |
|         |                                       |                                 |     |
|         |                                       |                                 |     |
|         |                                       |                                 |     |
|         |                                       |                                 |     |
|         |                                       |                                 |     |
|         |                                       |                                 |     |
|         |                                       |                                 |     |
|         |                                       |                                 |     |
|         | ¢ ل                                   | < 0 □ 0 >                       |     |
|         |                                       |                                 |     |
| adh tm  | 町(USPadb、网络adb):                      |                                 |     |
| aud 111 | 取(USBAUD、网络 AUD).                     |                                 |     |
| 抓取系     | 统中上层日志 logcat;                        |                                 |     |
| adb sh  | ell logcat -v time > d:/logcat.txt    | 将日志抓取到 d 盘根目录下的 logcat.txt 文件中; |     |
| 0000    |                                       |                                 |     |
| +m =n ≥ | 依中拉口士 dmaca:                          |                                 |     |
| 抓取杀     | 玩內核口芯 umesg;                          |                                 |     |
| adb sh  | ell dmesg > d:/dmesg.txt              | 将日志抓取到 d 盘根目录下的 dmesg.txt 文件中   |     |

#### 抓取模块相关日志;

adb logcat -b radio -v time > d:/radio.txt 将日志抓取到 c 盘根目录下的 radio.txt 文件中

5/ 17:00

# 三、定时开关机

#### 1.19.设置>>定时开关机

#### 定义好开机时间和关机时间点完成开启

|           |   |   |   |   |   |    |        |       | <br>闧 21:44 |
|-----------|---|---|---|---|---|----|--------|-------|-------------|
| ← 定时开关机   |   |   |   |   |   |    |        |       |             |
|           |   |   |   |   |   |    |        |       |             |
| O9:00     |   |   |   |   |   |    |        |       |             |
| ⊕大        |   |   |   |   |   |    |        |       |             |
| OFF 23:00 |   |   |   |   |   |    |        |       |             |
| ##X       |   |   |   |   |   |    |        |       |             |
|           |   |   |   |   |   |    |        |       |             |
|           |   |   |   |   |   |    |        |       |             |
|           |   |   |   |   |   |    |        |       |             |
|           |   |   |   |   |   |    |        |       |             |
|           |   |   |   |   |   |    |        |       |             |
|           |   |   |   |   |   |    |        |       |             |
|           |   |   |   |   |   |    |        |       |             |
|           |   |   |   |   |   |    |        |       |             |
|           |   |   |   |   |   |    |        |       |             |
|           |   |   |   |   |   |    |        |       |             |
|           |   |   |   |   |   |    |        |       |             |
|           |   |   |   |   |   |    |        |       |             |
|           |   |   |   |   |   |    |        |       |             |
|           |   |   |   |   |   |    |        |       |             |
|           |   |   |   |   |   |    |        |       |             |
|           |   |   |   |   |   |    |        |       |             |
|           |   |   |   |   |   |    |        |       |             |
|           |   |   |   |   |   |    |        |       |             |
|           |   |   |   |   |   |    |        |       |             |
|           |   | - | 1 | 0 | _ | 10 | ~      | िल्ला |             |
|           | 0 | ¢ | 2 | 0 |   | Ē  | $\sim$ | तिश्व |             |

### 四、显示设置

|   |    |                   |    |   |                 |   |             |   |     | _ | 20:38 |
|---|----|-------------------|----|---|-----------------|---|-------------|---|-----|---|-------|
| ≡ | 显示 |                   |    |   |                 |   |             |   |     |   |       |
|   |    | 亮度                |    |   |                 |   |             |   |     |   |       |
|   |    | 壁纸                |    |   |                 |   |             |   |     |   |       |
|   |    | <b>休眠</b><br>永不   |    |   |                 |   |             |   |     |   |       |
|   |    | 屏保                |    |   |                 |   |             |   |     |   |       |
|   |    | <b>字体大小</b><br>默认 |    |   |                 |   |             |   |     |   |       |
|   |    | <b>显示大小</b><br>默认 |    |   |                 |   |             |   |     |   |       |
|   |    | 设备旋转时<br>旋转屏幕内容方向 |    |   |                 |   |             |   |     |   |       |
|   |    | 投射                |    |   |                 |   |             |   |     |   |       |
|   |    | HDMI              |    |   |                 |   |             |   |     |   |       |
|   |    | 屏幕密度<br>160       |    |   |                 |   |             |   |     |   |       |
|   |    |                   |    |   |                 |   |             |   |     |   |       |
|   |    |                   |    |   |                 |   |             |   |     |   |       |
|   |    |                   |    |   |                 |   |             |   |     |   |       |
|   |    |                   |    |   |                 |   |             |   |     |   |       |
|   |    |                   |    |   |                 |   |             |   |     |   |       |
|   |    |                   | ப் | ¢ | $\triangleleft$ | 0 | <b>(</b> )) | ₩ | []  |   |       |
|   |    |                   |    |   |                 |   |             |   | 17° |   |       |

设置>>显示设置 1.20.亮度 调整屏幕亮度

1.21.壁纸 修改主题壁纸

1.22.休眠 调整无操作的时候启用休眠,默认永不

1.23.屏保 可在插入基座、充电时启用屏保动画

1.24.字体大小 修改系统字体大小

1.25.显示大小 修改系统显示大小

1.26.设备旋转时 修改设备旋转时,内容旋转或保存当前方向

1.27.投射 设置投屏功能

1.28.HDMI 修改 HDMI 分辨率、缩放显示

1.29.屏幕密度 更改不正确的屏幕密度可能会导致显示不正常,且分辨率会下降,显示效果没有以前的好,画质也不会有以前的清晰

# 五、重置系统

#### 1.30.设置>>备份和重置

点击恢复出厂设置即可重置

|   |                              |   |   |   |   |  |    |         |  | 23:01 |
|---|------------------------------|---|---|---|---|--|----|---------|--|-------|
| = | 备份和重置                        |   |   |   |   |  |    |         |  |       |
|   | 恢复出厂设置                       |   |   |   |   |  |    |         |  |       |
|   | 升级                           |   |   |   |   |  |    |         |  |       |
|   | USB烧录模式<br>进入USB烧录模式数据线请连接PC |   |   |   |   |  |    |         |  |       |
|   |                              |   |   |   |   |  |    |         |  |       |
|   |                              |   |   |   |   |  |    |         |  |       |
|   |                              |   |   |   |   |  |    |         |  |       |
|   |                              |   |   |   |   |  |    |         |  |       |
|   |                              |   |   |   |   |  |    |         |  |       |
|   |                              |   |   |   |   |  |    |         |  |       |
|   |                              |   |   |   |   |  |    |         |  |       |
|   |                              |   |   |   |   |  |    |         |  |       |
|   |                              |   |   |   |   |  |    |         |  |       |
|   |                              |   |   |   |   |  |    |         |  |       |
|   |                              |   |   |   |   |  |    |         |  |       |
|   |                              |   |   |   |   |  |    |         |  |       |
|   |                              |   |   |   |   |  |    |         |  |       |
|   |                              | Ċ | Ð | Φ | 0 |  | }> | تې<br>ا |  |       |

# 六、截屏设置

#### 1.31.设置>>截屏设置

勾选在状态栏上显示截屏按钮后,最底部会出现截图按键

| = | 截屏设置                |   |   |                    |   |  |    |   |  | 20:02 |
|---|---------------------|---|---|--------------------|---|--|----|---|--|-------|
|   | 截屏设置                |   |   |                    |   |  |    |   |  |       |
|   | 延时截屏设置<br>15秒以后截屏   |   |   |                    |   |  |    |   |  |       |
|   | 设置截屏图片存储位置<br>内部存储器 |   |   |                    |   |  |    |   |  |       |
|   | 在状态栏上显示截屏按钮         |   |   |                    |   |  |    |   |  |       |
|   |                     |   |   |                    |   |  |    |   |  | •     |
|   |                     |   |   |                    |   |  |    |   |  |       |
|   |                     |   |   |                    |   |  |    |   |  |       |
|   |                     |   |   |                    |   |  |    |   |  |       |
|   |                     |   |   |                    |   |  |    |   |  |       |
|   |                     |   |   |                    |   |  |    |   |  |       |
|   |                     |   |   |                    |   |  |    |   |  |       |
|   |                     |   |   |                    |   |  |    |   |  |       |
|   |                     |   |   |                    |   |  |    |   |  |       |
|   |                     |   |   |                    |   |  |    |   |  |       |
|   |                     |   |   |                    |   |  |    |   |  |       |
|   |                     |   |   |                    |   |  |    |   |  |       |
|   |                     | Ċ | Ð | $\bigtriangledown$ | 0 |  | }} | A |  |       |

# 七、关于设备

|   |                                                                             |                       |    |                 |   |  |       |        |  | 23:08 |
|---|-----------------------------------------------------------------------------|-----------------------|----|-----------------|---|--|-------|--------|--|-------|
| ≡ | 设备状态                                                                        |                       |    |                 |   |  |       |        |  |       |
|   | 网络状态和其他信息                                                                   |                       |    |                 |   |  |       |        |  |       |
|   | 屏幕FPS<br>60.000004                                                          |                       |    |                 |   |  |       |        |  |       |
|   | 主屏幕分辨率<br>LVDS 1920x1080                                                    |                       |    |                 |   |  |       |        |  |       |
|   | <b>副屏幕分辨率</b><br>HDMI-A 1280x720                                            |                       |    |                 |   |  |       |        |  |       |
|   | 法律信息                                                                        |                       |    |                 |   |  |       |        |  |       |
|   | 型号<br>ZK-R32D                                                               |                       |    |                 |   |  |       |        |  |       |
|   | 内存容量<br>2GB                                                                 |                       |    |                 |   |  |       |        |  |       |
|   | EMMC容量<br>8G                                                                |                       |    |                 |   |  |       |        |  |       |
|   | Android 版本<br>7.1.2                                                         |                       |    |                 |   |  |       |        |  |       |
|   | Android 安全补丁程序级别<br>2017年4月5日                                               |                       |    |                 |   |  |       |        |  |       |
|   | 基带版本<br>未知                                                                  |                       |    |                 |   |  |       |        |  |       |
|   | <b>内核版本</b><br>4.4.143<br>jason@ubuntu #228<br>Thu May 19 17:20:35 CST 2022 |                       |    |                 |   |  |       |        |  |       |
|   | 版本号<br>rk3288-userdebug 7.1.2 NHG47K eng.jason.202                          | 20519.172213 test-key | \$ |                 |   |  |       |        |  |       |
|   |                                                                             | Ċ                     | ¢  | $\triangleleft$ | 0 |  | $\gg$ | ,<br>J |  |       |

设置>>关于设备 1.32.状态信息 可查看 SIM 卡状态、IMEI 信息、IP 地址、Mac 地址、序列号、开机时间

1.33.屏幕 FPS 屏幕最大帧率

.....

1.34.主屏分辨率

1.35.副屏分辨率

1.36.法律信息

源码许可

### 1.37.型号

主板型号

#### 1.38.内存容量

LDDR 大小

1.39.EMMC 容量 储存空间大小 1.40.Android 版本 系统版本

1.41.内核版本

1.42.版本号 固件版本日期

八、自带测试工具

📃 测试工具 1-01 23:24:24 -11:05 串口调试工具 显示状态栏 段藏状态栏 开关屏幕 2 定时开关机 清除 Txt Hex 未启动 开启看门 停止看门狗 设置GPIO\_0为输入: 设置GPIO\_1为输入: 设置GPIO\_2为输入: 设置GPIO\_3为输入: 关闭 蓝色 该颜色表示:作为输入,GPIO口切换到输入状态 橙色 关闭 1 自动 发送 >> 

1.43.GPIO

0: 低电平; 1: 高电平; 2; 输入

1.44.串口

选择对应的串口端口号、波特率、在点关闭,即可和串口设备进行通讯